## กู่มือสำหรับผู้เรียน ระบบ BA MOOC

1.ล๊อกอินเข้าสู่ระบบ กรอก Email และ Password ที่เว็บไซต์ <u>https://bamooc.mju.ac.th</u>

| RELATIONER DOWNER | Register Account? |
|-------------------|-------------------|
| Email             |                   |
|                   |                   |
| Password          |                   |
|                   |                   |
| Stay signed in    | Log In            |
|                   |                   |
|                   |                   |

1.1.หากยังไม่เคยสมัครสมาชิกให้คลิ๊กลิงค์สมัครสมาชิก "Register Account"

| THE REPORT OF THE PARTY OF THE PARTY OF THE | Register Account? |
|----------------------------------------------------------------------------------------------------|-------------------|
| Email                                                                                                    |                   |
|                                                                                                    |                   |
| Password                                                                                                    |                   |
|                                                                                                    |                   |
| Stay signed in                                                                                                    | Log In            |

## 1.2.คลิ๊กปุ่ม "สมัครเรียน"

| 💮 CANVAS |                           | Login 🔻 |
|----------|---------------------------|---------|
|          | เข้าสู่ระบบ<br>สมัครเรียน |         |

1.3.กรอกข้อมูลให้ครบทุกช่อง โดยเฉพาะช่อง "Join Code" ให้ใส่ 8XFGJC เพื่อเข้าไปสู่หน้าหลักและคู่มือการ ใช้งานระบบ จากนั้นกดปุ่ม "Start Learning"

| Student Signup    |        |              | ×              |
|-------------------|--------|--------------|----------------|
| Joi               | n Code | 8XFGJC       |                |
| Ful               | l Name | วนิดา ขันชัย |                |
| Use               | ername | wanidamju    |                |
| Pa                | ssword | •••••        |                |
| Confirm Pa        | ssword | •••••        |                |
|                   |        |              |                |
| View Privacy Poli | су     |              | Start Learning |

2.หลังจากสมัครและล๊อกอินเข้าระบบแล้ว จะปรากฎหน้าวิชา สามารถเรียนตามเนื้อหาในรายวิชา และสามารถ ดูกะแนนจากการทำกิจกรรมในรายวิชาที่เมนูด้านซ้ายชื่อ "Grades"

|                      | MJU → Modules  |                     |
|----------------------|----------------|---------------------|
| Account              | Home<br>Grades | Collapse All        |
| Dashboard<br>Courses |                | Introduction BAMOOC |
| Calendar             |                | B Opts              |
| 日<br>Inbox           |                |                     |
| ?<br>Help            |                |                     |
|                      |                |                     |
|                      |                |                     |

3.หากต้องการเรียนวิชาอื่น ๆ ที่อยู่ในระบบ สามารถคลิ๊กเมนูชื่อ "Dashboard" จะปรากกฎรายวิชาอื่น ๆ ให้เลือก เรียนได้

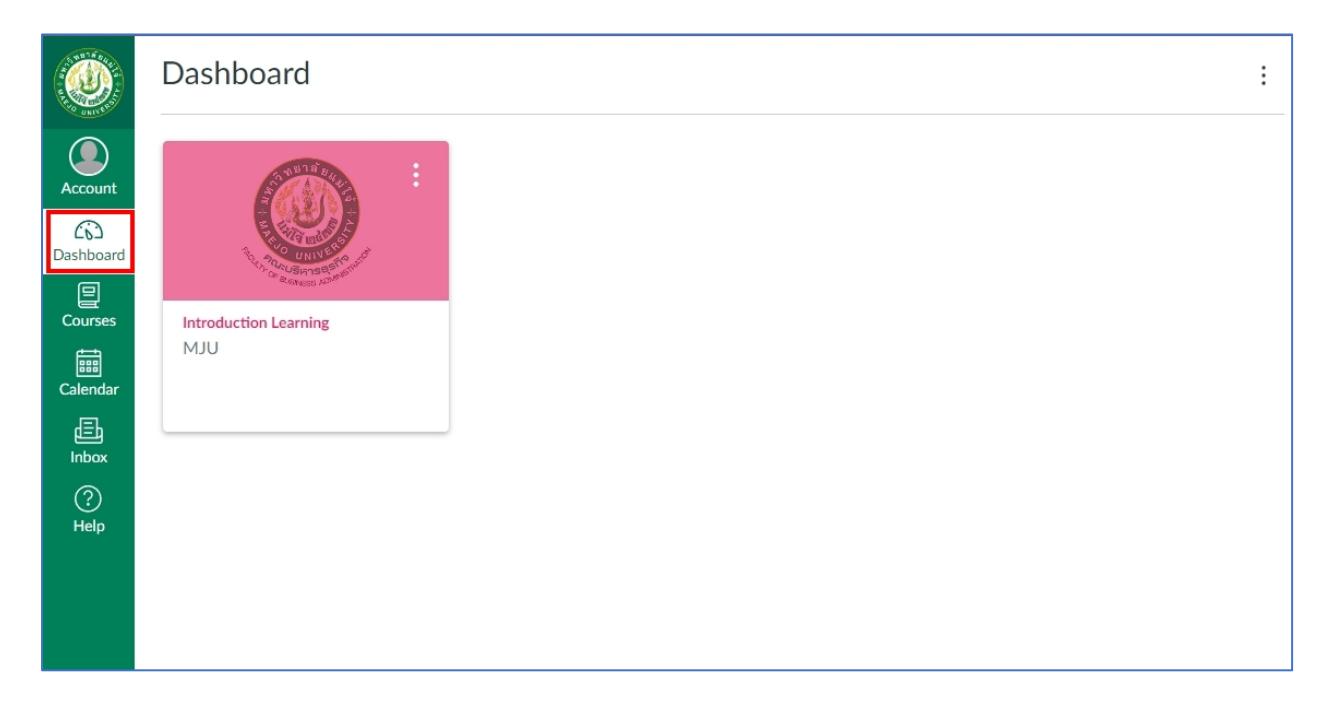

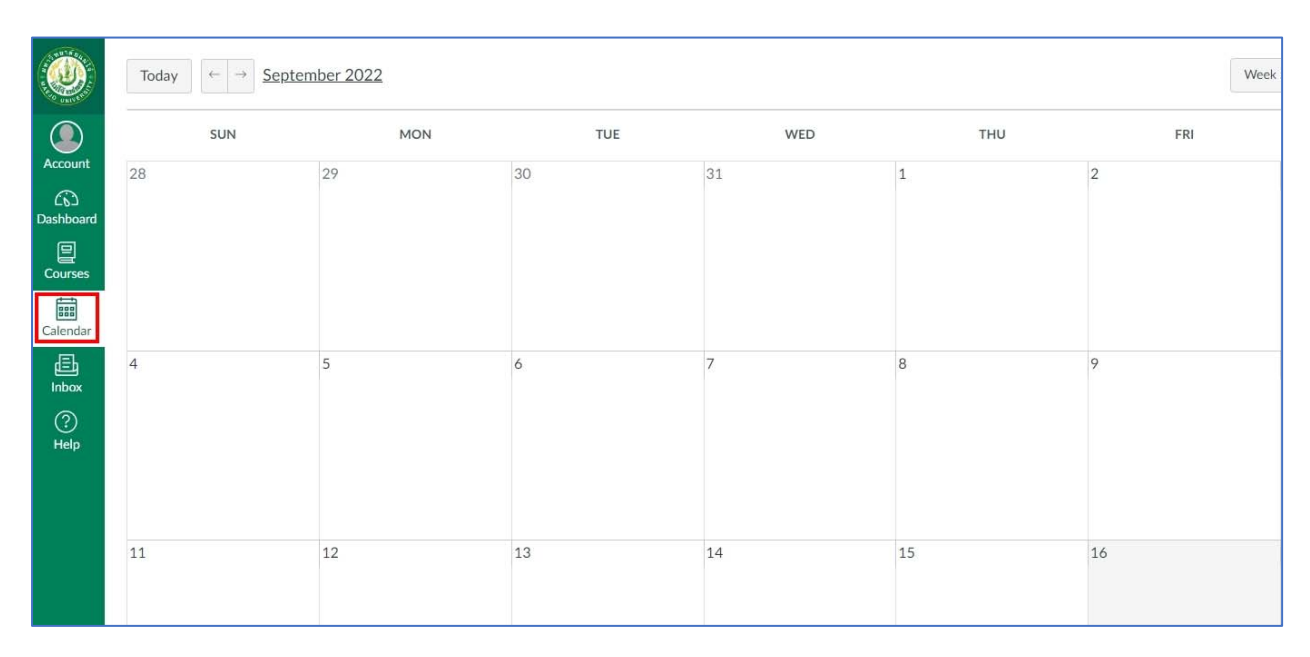

## 4.สามารถคลิ๊กดูปฏิทินเพื่อดูกิจกรรม ของวิชาที่ลงทะเบียนเรียนไว้ได้ จากเมนู "Calendar"

5.สามารถดูข้อความที่ส่งมาจากระบบได้ ซึ่งอาจจะได้รับจากอาจารย์ประจำวิชา ที่เมนู "Inbox"

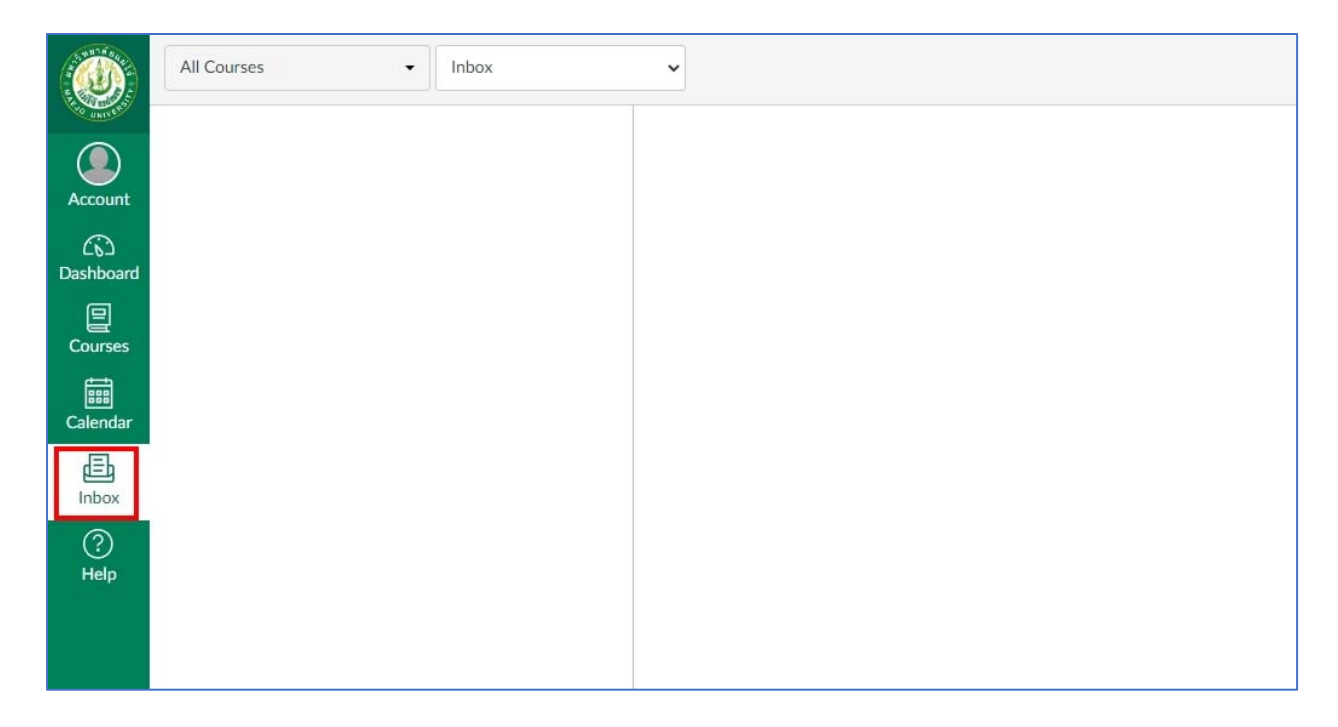

6.สามารถคูรายวิชาที่ลงทะเบียนไว้และกำลังเรียนอยู่ รวมถึงวิชาทั้งหมดได้ที่เมนู "Course"

|                 | Courses                                                                                       |
|-----------------|-----------------------------------------------------------------------------------------------|
| Account         | Introduction Learning<br>Default Term                                                         |
| ිට<br>Dashboard | All Courses                                                                                   |
| Courses         | Welcome to your courses! To customize the<br>list of courses, click on the "All Courses" link |
| E<br>Calendar   | and star the courses to display.                                                              |
| 員<br>Inbox      |                                                                                               |
| ?<br>Help       |                                                                                               |

## 7.เมื่อต้องการออกจากระบบให้ไปที่เมนู "Account" แล้วกดปุ่ม "Logout"

|                 | ้วข                      | × |
|-----------------|--------------------------|---|
| Account         | วนิดา ขันขัย             |   |
| ිට<br>Dashboard | Logout                   |   |
| Courses         | Notifications<br>Files   |   |
| Calendar        | Settings                 |   |
| 臣<br>Inbox      | Global Announcements     |   |
| ?<br>Help       | 🗙 Use High Contrast UI 🕧 |   |
|                 |                          |   |